# I.C. "A.B. Sabin" CAPISTRELLO

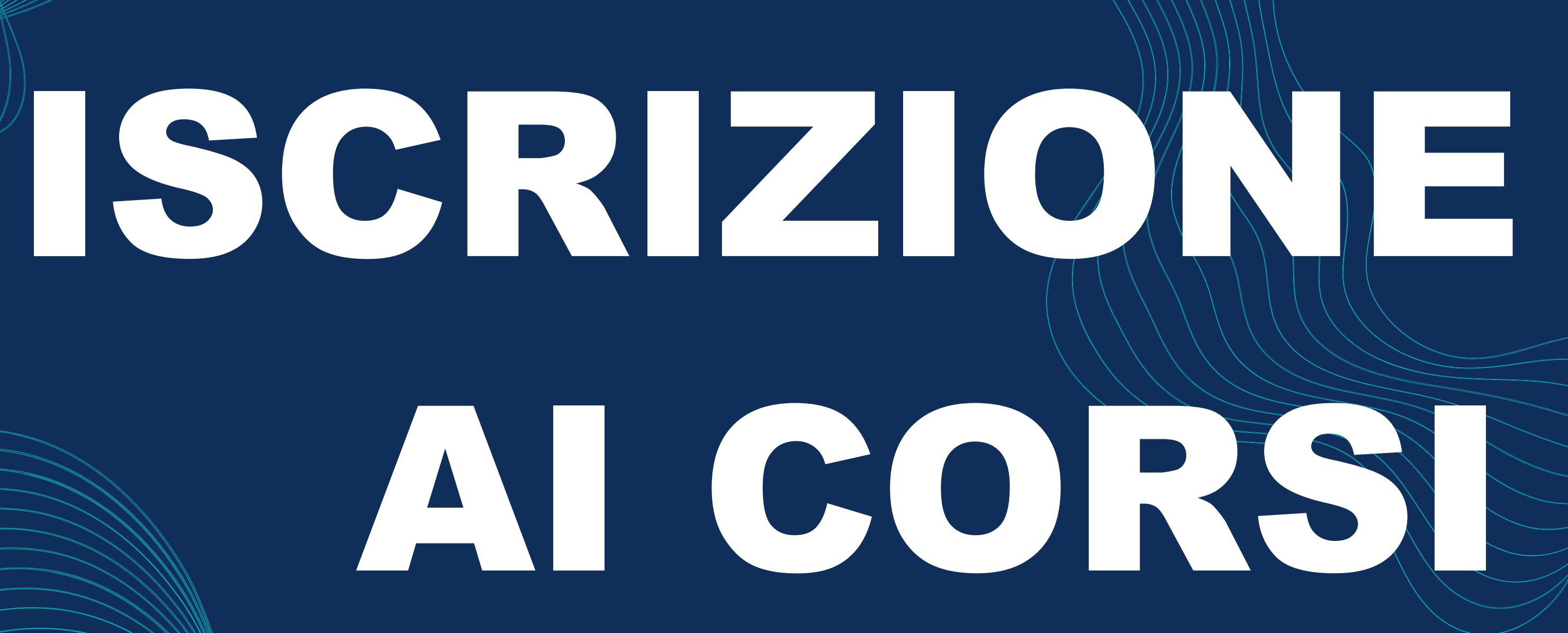

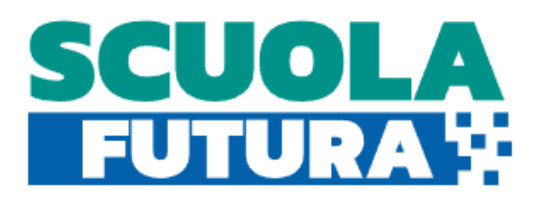

☆ ② TRANSIZIONE DIGITALE ▼ ④ STEM E MULTILINGUISMO ▼ Z RIDUZIONE DEI DIVARI

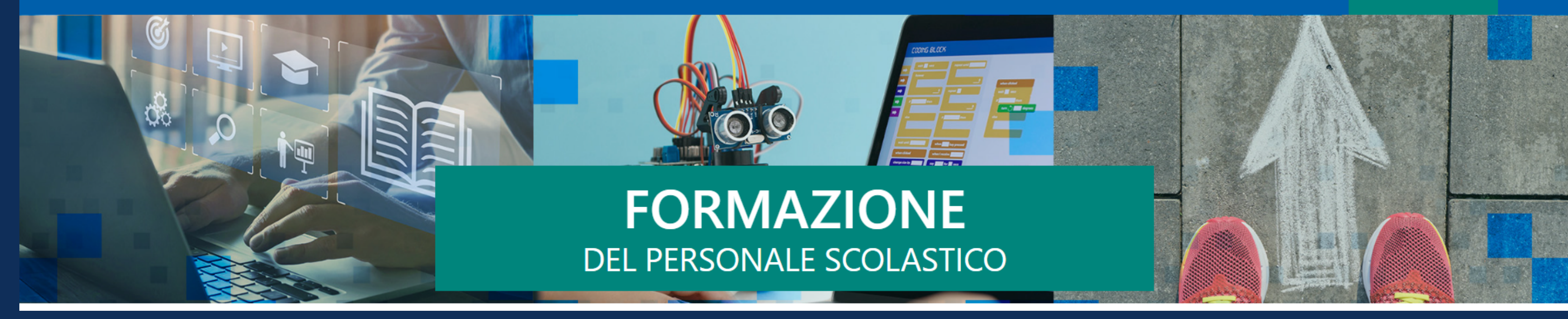

# **Come accedere**

Accedere alla piattaforma Scuola Futura seguendo il seguente link: <u>https://scuolafutura.pubblica.istruzione.it/</u> e cliccare sul pulsante verde in alto a destra Search...

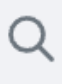

#### ഗ്ലീ POLI FORMATIVI

#### 음 ACCEDI

A.D. Serendia Ursiti

Governo Italiano

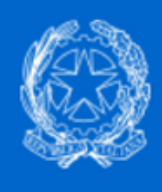

### Ministero dell'Istruzione e del Merito

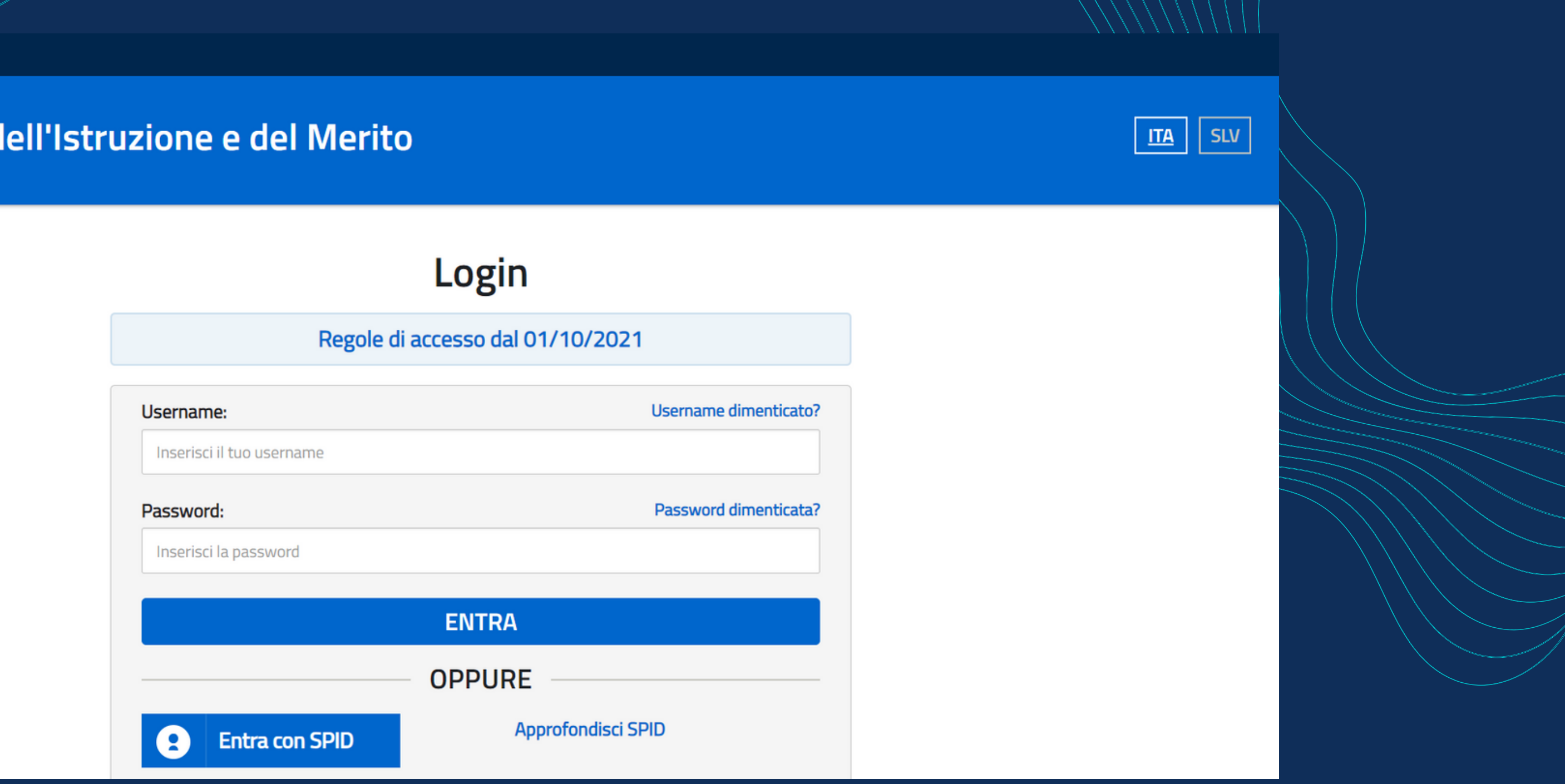

Si verrà indirizzati alla pagina di Login dalla quale si potrà accedere alla piattaforma inserendo username e password delle proprie credenziali ministeriali, oppure utilizzando lo SPID

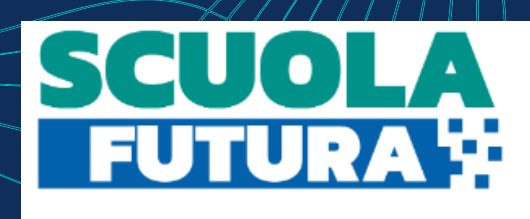

Indirizzo email per le comunicazion

**©** CRUSCOTTO

I MIEI PERCORSI

**TUTTI I PERCORSI** 

**③ INFORMAZIONI UTILI** 

## TRANSIZIONE DIGITALE

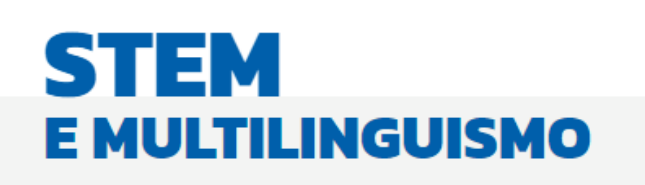

In alto a destra, nel riquadro rosso sono riportati i vostri dati, nell'ordine: • nome e cognome

- ruolo

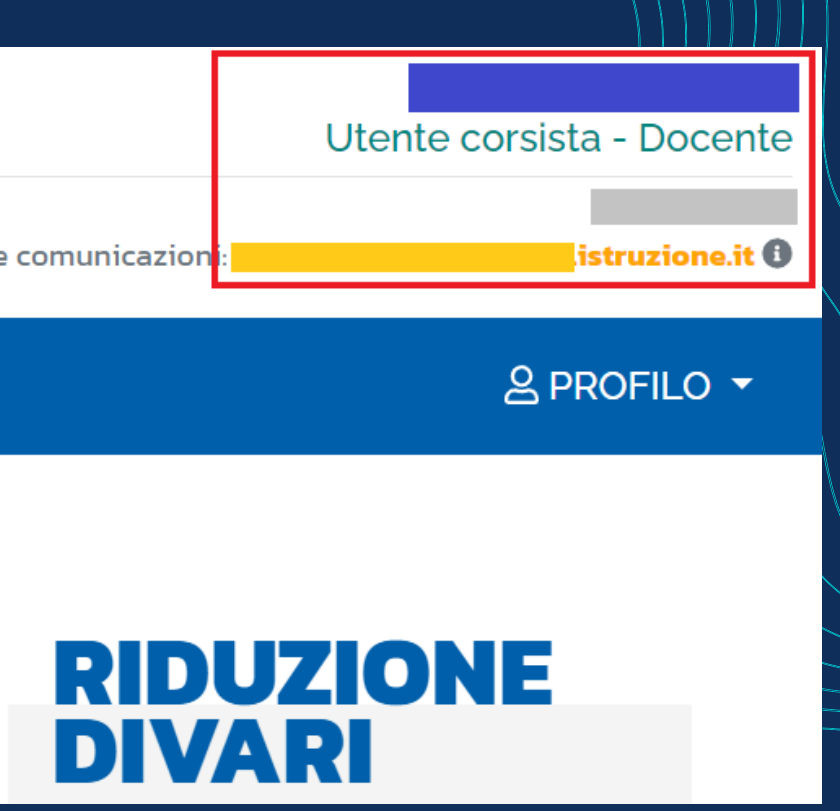

 codice meccanografico della scuola • indirizzo email ministeriale

Serenella Ursitti A.D.

# **Come trovare il percorso formativo**

## Selezionare la terza voce del menu TUTTI I PERCORSI

**O**CRUSCOTTO

I MIEI PERCORSI

**TUTTI I PERCORSI** 

**② INFORMAZIONI UTILI** 

## Si aprirà la finestra con tutti i percorsi dei Poli Formativi

| Mostra 10 🗢 percorsi | Ordina per Titolo corso                                                                                                    |
|----------------------|----------------------------------------------------------------------------------------------------|
|                      | Polo Transizione digitale - Gallarate - VAISO08004<br><b>"Il Writing and Reading Workshop 4.0" polo#10</b> – ID: 125613               |
|                      |                                                                                                    |
| Material             | Iscrizione: Corso attivo:   28/04/2023 ↔ 23/05/2023 24/05/2023 ↔ 09/07/2023                                                           |
| APPROFONDISCI        | × POSTI ESAURITI                                                                                                    |
|                      |                                                                                                    |
|                      |                                                                                                    |
| A THERE IN           | Polo STEAM - Bergamo                                                                                                    |
| SCUOLA               | metodologia didattica innovativa PS19 – ID: 100102                                                                                    |
|                      | Mostra10 > percorsiImage: Second stateImage: Second stateImage: Second stateImage: Second stateImage: Second stateImage: Second state |

#### 

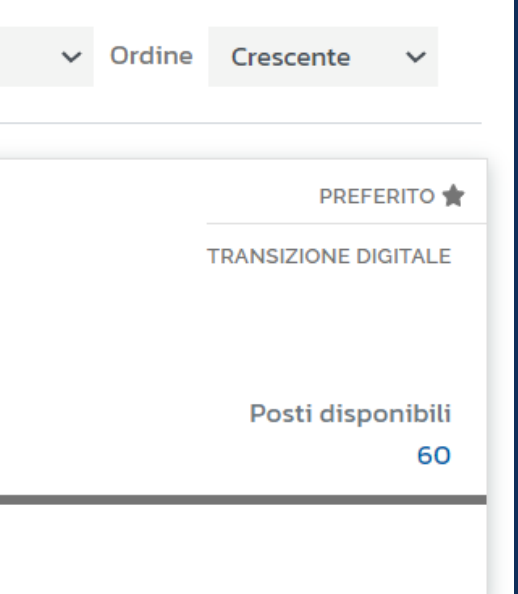

PREFERITO 🚖

TRANSIZIONE DIGITALE

# PERCORSI

In questa sezione trovi l'elenco dei percorsi a cui puoi iscriverti

#### Cerca per:

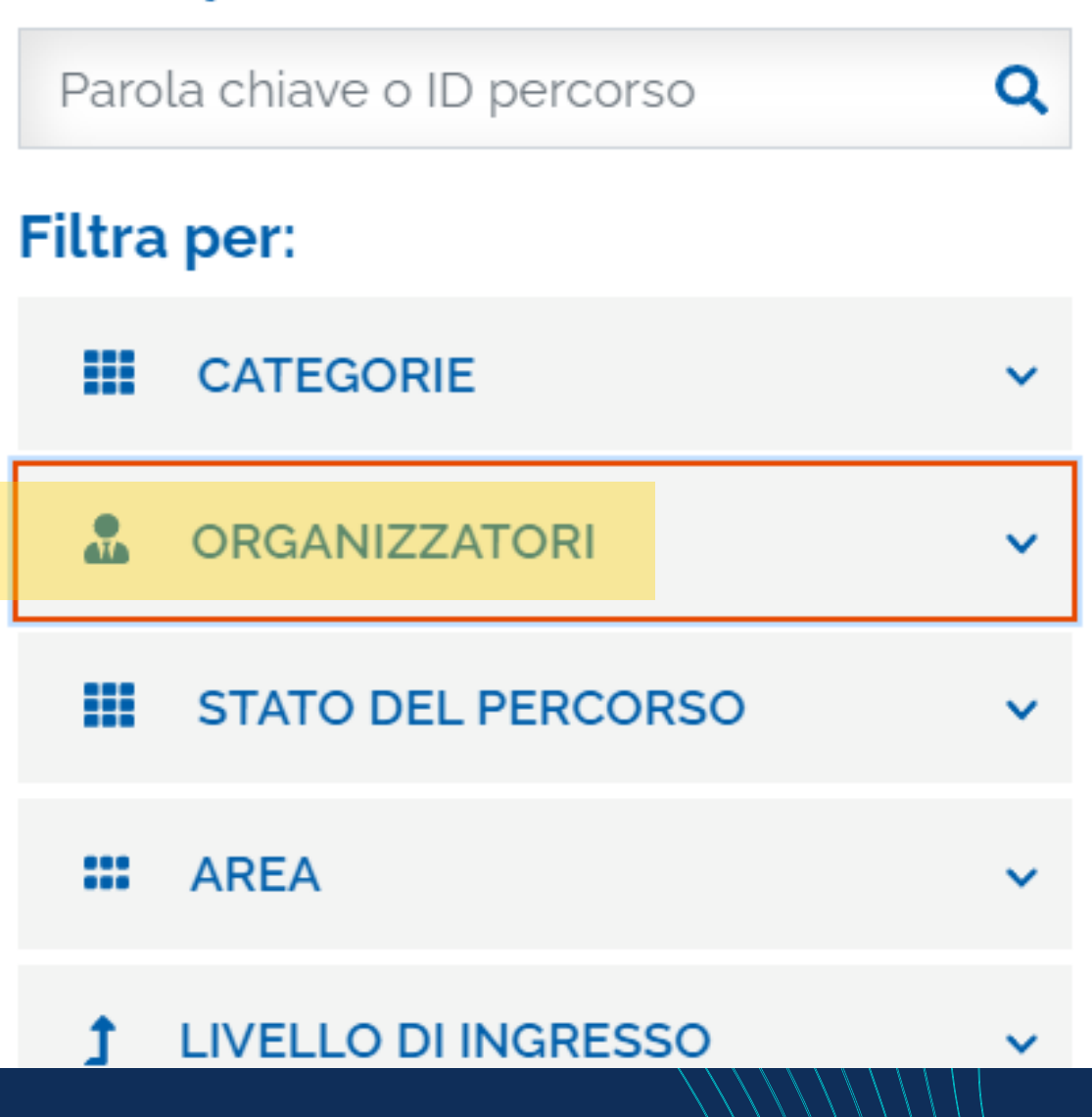

La ricerca può essere effettuata in vari modi; il più veloce è quello di selezionare, nel menu verticale a sinistra, la voce ORGANIZZATORI e digitare il codice meccanografico dell'Istituto, cioè AQIC83800R

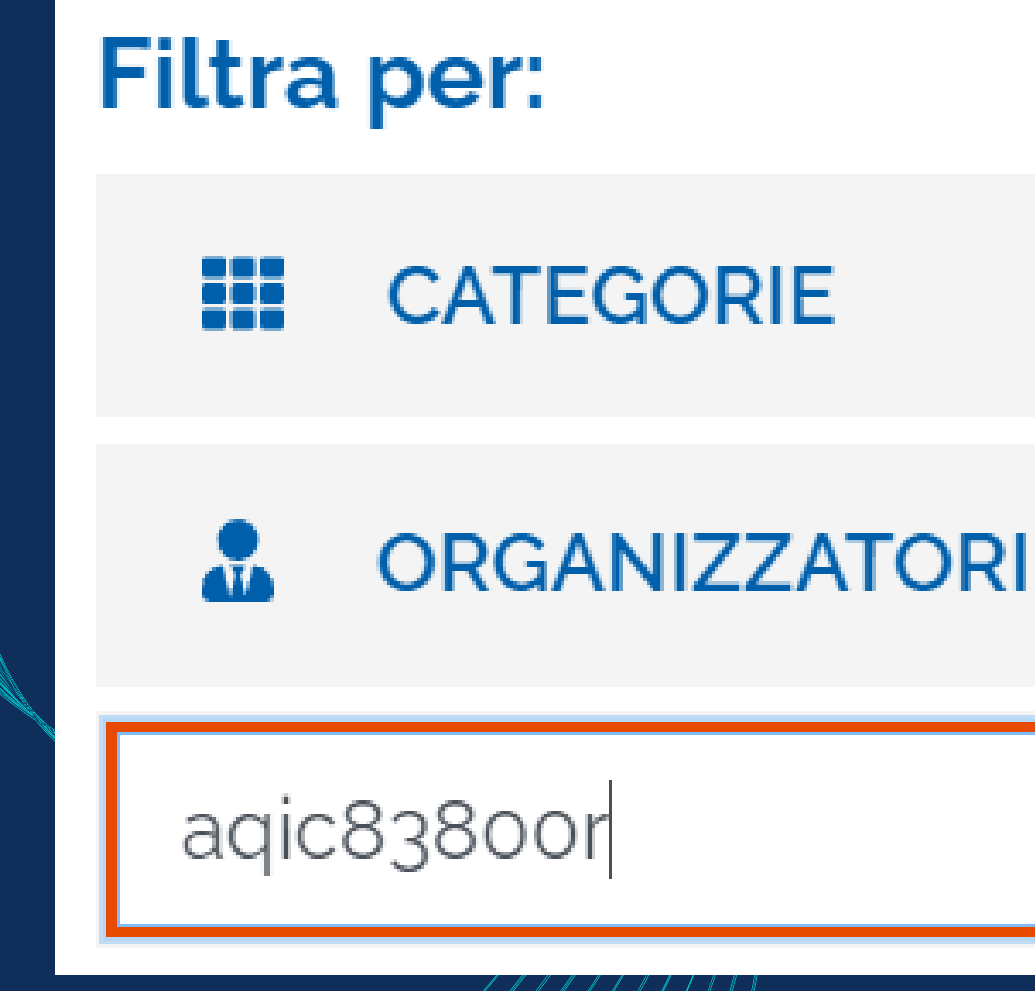

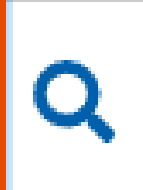

Ursitti Serenella A.D.

# **Come iscriversi**

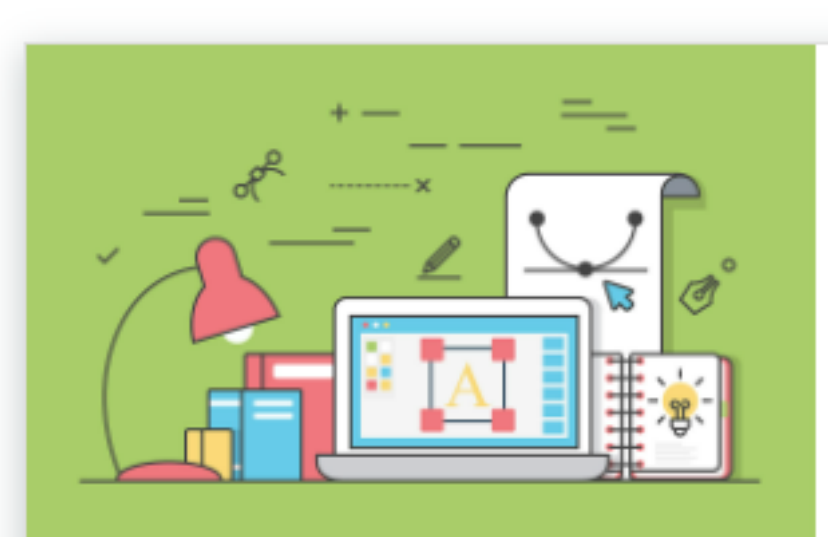

ORGANIZZAZIONE AQIC83800R Supporto all'uso didattico innovativo dei Monitor Touch Screen - Base - ID: 226031

Iscrizione:

Corso attivo:

17/01/2024 ↔ 22/01/2024

23/01/2024 \leftrightarrow 26/03/2024

**APPROFONDISCI** 

PERCORSO APERTO

Una volta individuato il percorso formativo si potranno visualizzare tutte le informazioni selezionando il pulsante APPROFONDISCI

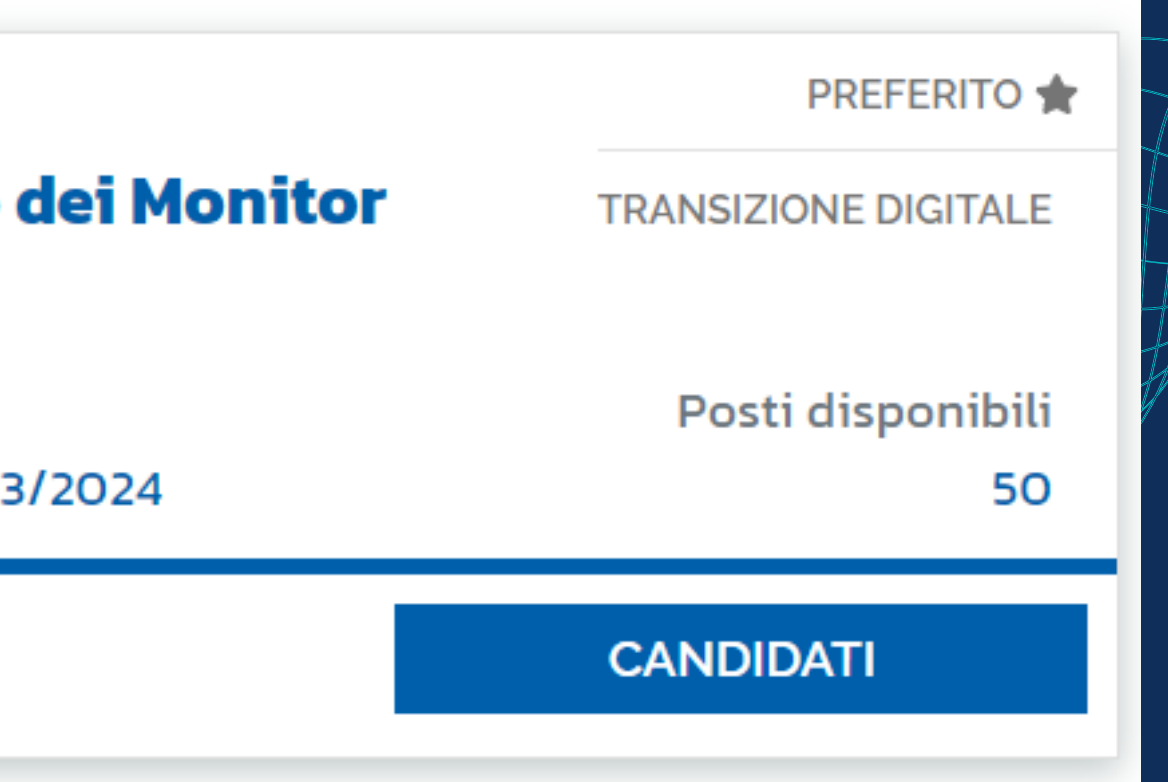

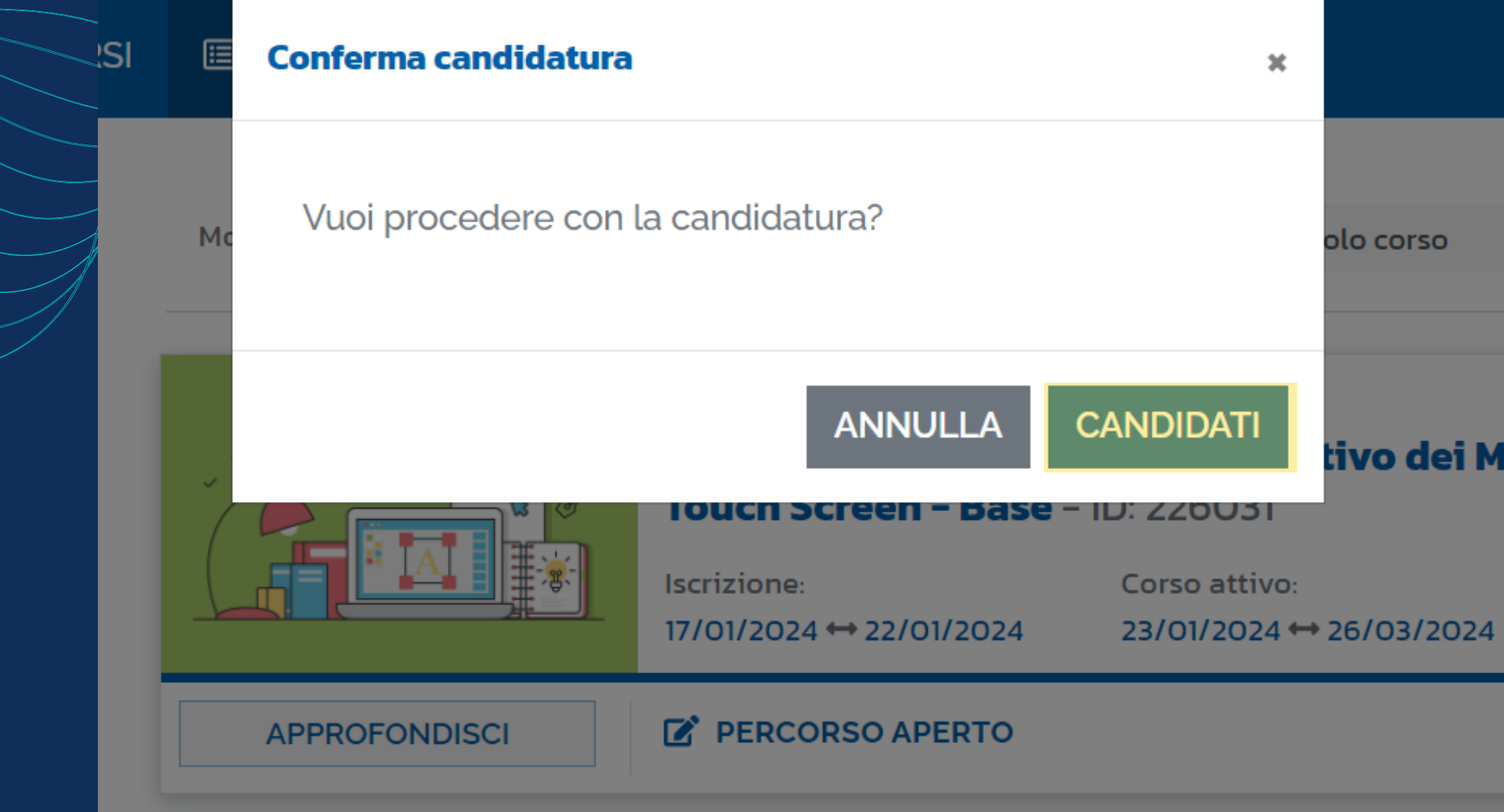

Se si intende partecipare al corso, dopo aver selezionato il pulsante CANDIDATI, vi sarà richiesta la conferma di candidatura.

#### 음 PROFILO ▼

| ~       | Ordine | Crescente         | ~          |
|---------|--------|-------------------|------------|
|         |        | PREFERI           | го ★       |
| Monitor |        | TRANSIZIONE DIGIT | ALE        |
| 24      |        | Posti disponi     | bili<br>50 |
|         |        | CANDIDATI         |            |
|         |        |                   |            |

# Grazie per l'attenzione

I.C. "A.B. Sabin" CAPISTRELLO